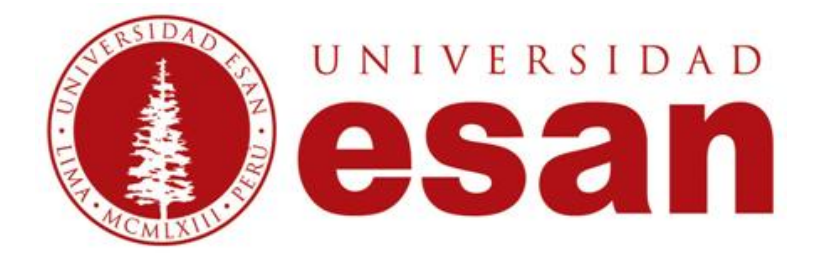

# NETBEANS

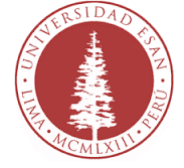

## **DESCARGAR NETBEANS**

**Pasos:** 

**1.** Ingresa a la página web de Oracle y haz clic en la opción de *"Netbeans Download".* 

http://www.oracle.com/technetwork/java/javase/downloads/index.html

| 0.0 | e rander frankriger og som skorete | C. M. HA                                                                                                    | - C Q farm                                                                                                    | 立 (                              |
|-----|------------------------------------|----------------------------------------------------------------------------------------------------|----------------------------------------------------------------------------------------------------|----------------------------------|
|     | ORACLE                             | Sign INRegister Help Country v Communities v I am a.<br>Products Solutions Downloads Store                                                                                                 | v Iwartis v Search C<br>Support Training Partner                                                                                                    | s About OTN                      |
|     | Oracle Technology Network -        | Java > Java tili + Downloads                                                                                                    |                                                                                                    |                                  |
|     | 304 SL                             | Overview Downloads Documentation Community                                                                                                    | Technologies Training                                                                                                    | Java SDKs and Tools              |
|     | 10-0.100                           | Java SE Downloads                                                                                                    |                                                                                                    | + Java EE and Glassfish          |
|     | Jacob St. Success                  | dara de bonnouds                                                                                                    |                                                                                                    | 4 Java ME                        |
|     | inter CF Advanced 1 films          |                                                                                                    |                                                                                                    | Java Card                        |
|     | Java Entration                     | ava:                                                                                                    | NetReane                                                                                                    | Vertigene CE                     |
|     | Jaco DB                            | = Jura                                                                                                    | Co incluente                                                                                                    | Ana Masion Control               |
|     | Web Tier                           | PORTUGAD &                                                                                                    | Annual Annual Annual                                                                                                    | Java Resources                   |
|     | Java Card.                         | The Patron (Patron)                                                                                                    | Deficient with Fig. 2                                                                                                    | + 2010 APIS                      |
|     | Jana TV                            | 2003 P100000 (JUN) 009 (19032                                                                                                    | Netbears with JON 2                                                                                                    | + echnical Articles              |
|     | New Island                         | Java Platform, Standard Edition                                                                                                    |                                                                                                    | Demos and Videos                 |
|     | Connunty                           | Java 5E 8u91 / 8u92                                                                                                    | + Foruma                                                                                                    |                                  |
|     | Jaon Hagazine                      | users als each includes important status designed and set<br>users upgrach this release. Java SE Budg is a path-se<br>additional features (described in the release notes).<br>Usam more + | <ul> <li>Java Magazine</li> <li>Java Magazine</li> </ul>                                                                                                    |                                  |
|     |                                    | matalation instructions                                                                                                    | JOK<br>Dopensional #                                                                                                    | Ceveloper Training     Tutorials |
|     |                                    | Oracle Lineses                                                                                                    | and the second second sec | 🕈 Java.com                       |
|     |                                    | · Jaco SE Backuts                                                                                                    |                                                                                                    |                                  |
|     |                                    | The difference                                                                                                    | Server JRE                                                                                                    |                                  |

**2.** Acepta el contrato de Licencia y elige el ejecutable de acuerdo al Sistema Operativo y la arquitectura de tu equipo. Para este caso por ejemplo elegiras: "jdk-8u91-nb-8\_1-windows-x64.exe"

| $\left( {{{\bullet }} \right)} \equiv {{\bf{V}}}$ and it constrains the local product of the set ${{\bf{U}}}$                                                           | ethodo/phineteresper MSELLAterel C   Q, Busine   1<br>Sign In/Register Help Country ~ Commenties ~ Lam.a. ~ Livert In. ~   Search   Q                                                                                                    | 0 |
|----------------------------------------------------------------------------------------------------|----------------------------------------------------------------------------------------------------|---|
| Crack Technology History                                                                                                    | Products Solutions Downloads Store Support Training Partners About OTN                                                                                                    |   |
| Java SE<br>Java SE<br>Java SE<br>Java SE<br>Java SE Susport<br>Java SE Automoted & Sude<br>Java Embedded<br>Java OM<br>Vech Tea<br>Java Card<br>Java TV<br>Rear to Java | Oversite         Downloads         Documentation         Community         Technologies         Training         Jank Sit           JDK Su91 with NetBeans 8.1         The distribution of the Xin Chuckes the Xine Sit         A set Site and Site and Sit                                                                                                    |   |
| je-s Wegazine                                                                                                    | Java SE and NetBlaans Cobundie (JDK Sub1 and NB 8.1)     Product // File Description     Take Sub     Take Sub     Ta |   |

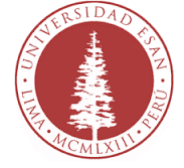

#### **3.** Haz clic en el archivo que elegiste y lo descargalo:

| Mac 00 77704                | 041 MD    | Juk-8091-IID-8_1-IIIacosx-xo4.010g |
|-----------------------------|-----------|------------------------------------|
| Windows x86                 | 298.9 MB  | idk_8u91_nb_8_1_windows_i586_exe   |
| Windows x64                 | 305.83 MB | ₫ jdk-8u91-nb-8_1-windows-x64.exe  |
| <ul> <li>License</li> </ul> |           |                                    |

|                           | Sign In/Register Help Country & Commun         | aities ∽ I am a ∽ I want to ∽ Search                                                                |  |
|---------------------------|------------------------------------------------|----------------------------------------------------------------------------------------------------|--|
| Abriendo jdk              | -8u91-nb-8_1-windows-x64.exe                   |                                                                                                    |  |
| Ha elegido abrir:         |                                                | s Store Support Training F                                                                          |  |
|                           | ndows-x64.exe                                  |                                                                                                    |  |
| gue es: Rinany File (3    | 06 MB)                                         |                                                                                                    |  |
| de: http://download       | oracle.com                                     |                                                                                                    |  |
| Desea guardar este archiv | ~?                                             | Community Technologies Training                                                                     |  |
| Java SE Advanced & Suite  | Guardar archivo Cancelar                       | SE bundle of NetBeans IDE, which is a powerful<br>veloping applications on the Java platform. Learn |  |
| Java Embedded             | more                                           |                                                                                                    |  |
| Java DB                   | You must accent the IDK 8u91 and t             | NetReans 8.1 Cobundle License Agreement to                                                          |  |
| Web Tier                  | download this software.                        |                                                                                                    |  |
| Java Card                 | Thank you for according the IDK 8              | u91 and NotBoans 8 1 Cobundle License                                                               |  |
| Java TV                   | Agreement; you may now download this software. |                                                                                                    |  |
| New to Java               |                                                |                                                                                                    |  |
| Community                 |                                                |                                                                                                    |  |
|                           |                                                |                                                                                                    |  |

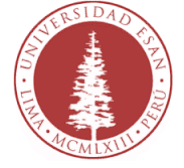

### **INSTALAR NETBEANS**

#### Pasos:

**1.** Una vez descargado el instalador , dirígete a la ubicación donde se guardó la descarga y ejecuta el archivo:

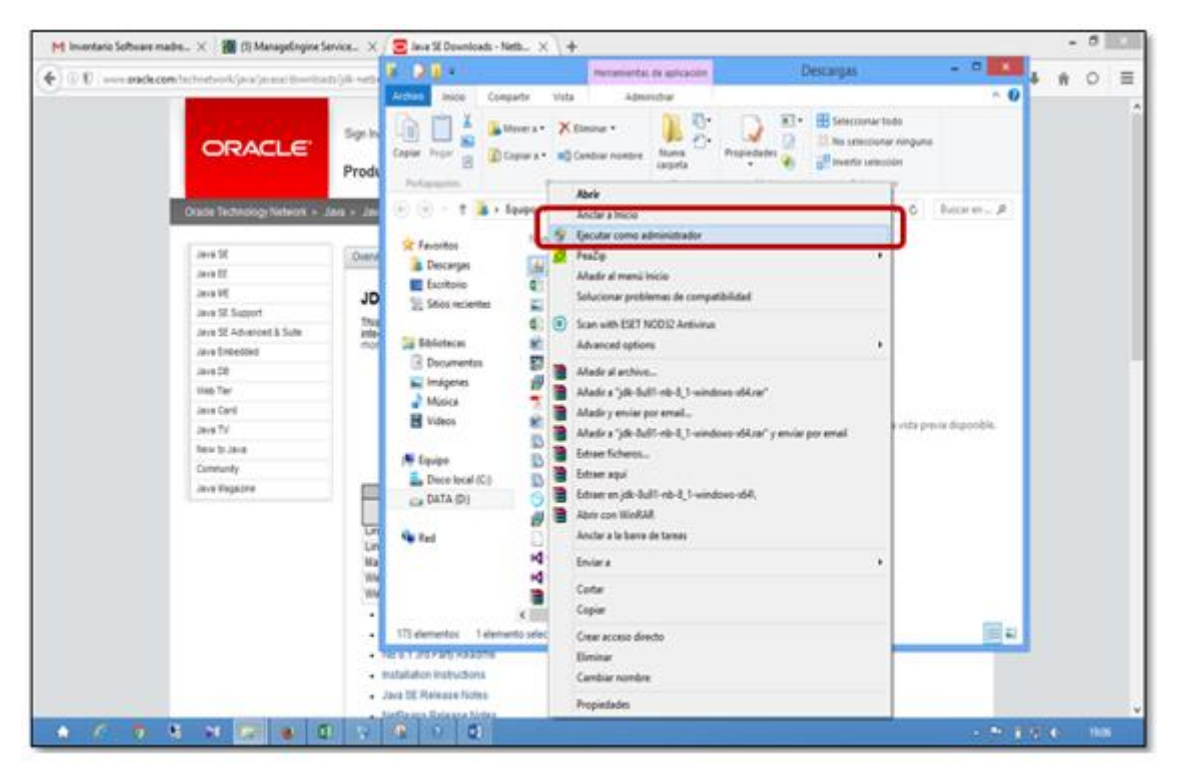

**2.** Haz clic en "Si"y espera que aparezca el Setup.

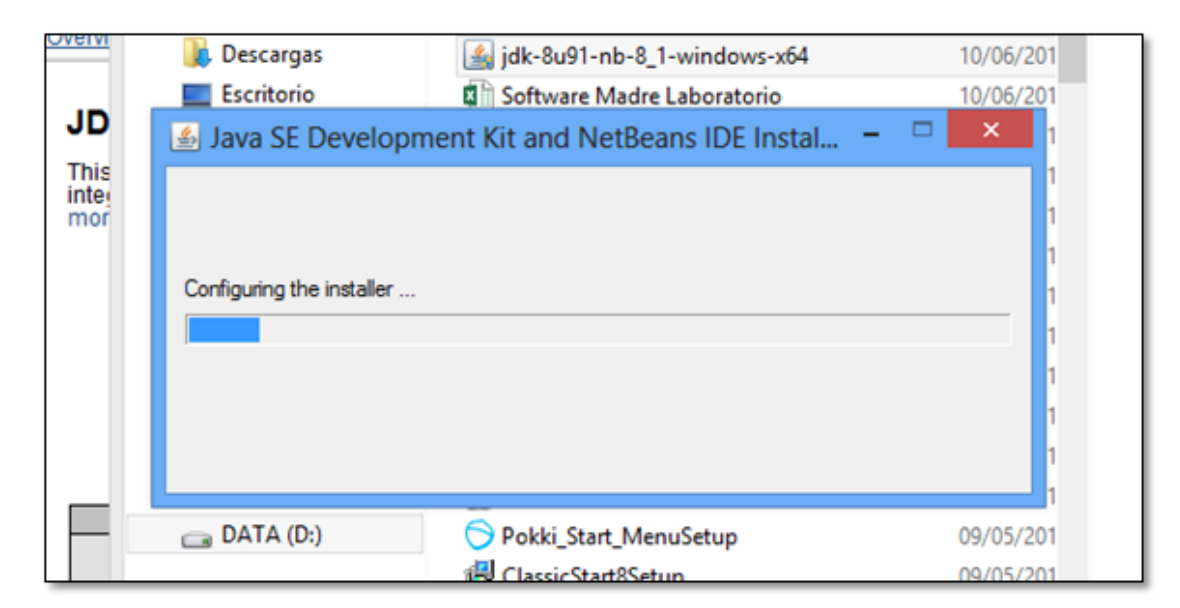

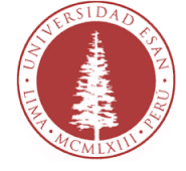

**3.** Esta ventana indica en que carpeta vas a instalar el Netbeans.

| Java SE Developer Kit (JDK) 8 Update 91 Installation<br>Choose the installation folder for JDK | ORACLE   |
|------------------------------------------------------------------------------------------------|----------|
| Install the JDK** to:                                                                          |          |
| C:\Program Files\Java\jdk1.8.0_91                                                              | Browse   |
|                                                                                                |          |
|                                                                                                |          |
|                                                                                                |          |
|                                                                                                |          |
|                                                                                                |          |
|                                                                                                |          |
|                                                                                                |          |
|                                                                                                |          |
|                                                                                                |          |
|                                                                                                |          |
|                                                                                                |          |
| - Back Mark                                                                                    | Course - |
| < Back Next                                                                                    | > Cance  |

#### **4.** Haz clic en "Next".

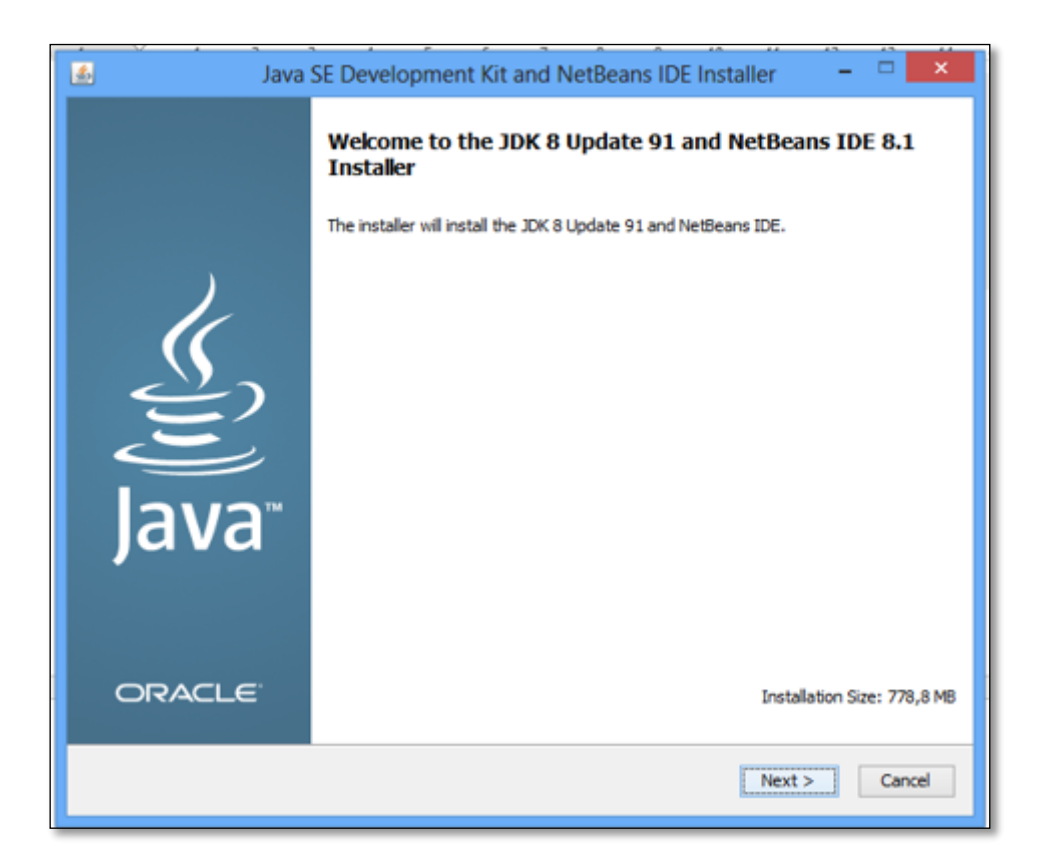

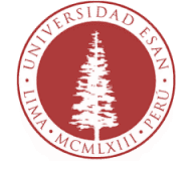

**5.** Deja el directorio de instalación por defecto y clic en "Next".

| Java SE Development Kit and NetBeans IDE Installer                              | - 🗆 🗙      |
|---------------------------------------------------------------------------------|------------|
| Java. NetBeans IDE 8.1 Installation<br>Choose the installation folder and JDK™. | ORACLE     |
| Install the NetBeans IDE to:                                                    |            |
| C:\Program Files\WetBeans 8.1                                                   | Browse     |
| JDK™ for the NetBeans IDE:                                                      |            |
| C:\Program Files\Java\jdk1.8.0_91                                               | ✓ Browse   |
|                                                                                 |            |
|                                                                                 |            |
|                                                                                 |            |
|                                                                                 |            |
|                                                                                 |            |
|                                                                                 |            |
|                                                                                 |            |
|                                                                                 |            |
|                                                                                 |            |
|                                                                                 |            |
| < Back Next                                                                     | t > Cancel |
|                                                                                 |            |

**6** Haz clic en "Install" y espera que la instalación continúe.

| Java SE Development Kit and NetBeans IDE Installer                         | ×          |
|----------------------------------------------------------------------------|------------|
| Java Summary<br>Click Install to start the installation.                   | ORACLE     |
| JDK 8 Update 91 Installation Folder:<br>C: \Program Files\Java\jdk1.8.0_91 |            |
| NetBeans IDE Installation Folder:<br>C:\Program Files\WetBeans 8.1         |            |
| Total Installation Size:<br>778,8 MB                                       |            |
|                                                                            |            |
|                                                                            |            |
|                                                                            |            |
| < Back Insi                                                                | tal Cancel |
|                                                                            |            |

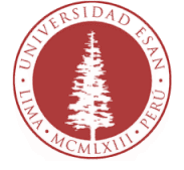

**7.** Finalmente observaras la siguiente pantalla que indica que todo se ha realizado correctamente y clic en "Finish".

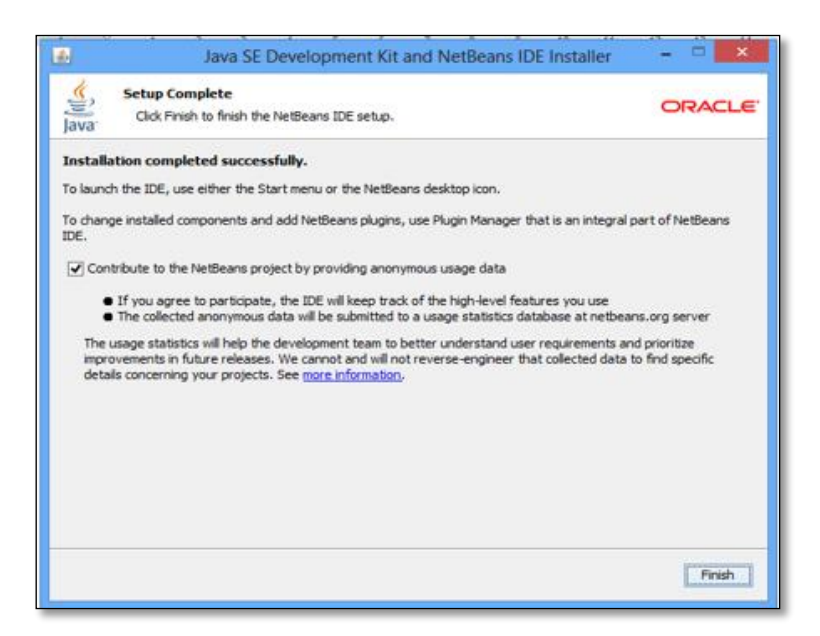

**8** Observaras el icono en el "Escritorio" de tu equipo.

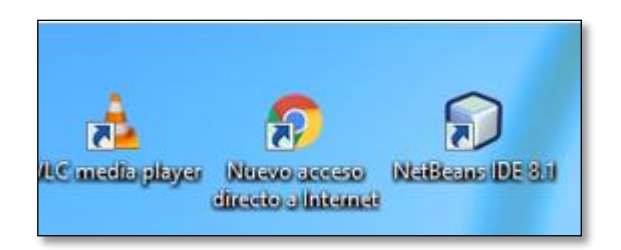

**9.** Haz doble clic en el icono y si todo el proceso se realizó correctamente debería mostrarnos esta GUI.

| : Edit View Nav | vigate Source Refactor Run Debug Profile Te  | am Tools Window Help             |                                                                          | Q • Search (Ctrl+I) |       |
|-----------------|----------------------------------------------|----------------------------------|--------------------------------------------------------------------------|---------------------|-------|
|                 | <b>•</b> • • • • • • • • • • • • • • • • • • |                                  |                                                                          |                     |       |
| art Page X      |                                              |                                  |                                                                          |                     | < > • |
|                 |                                              |                                  |                                                                          | _                   |       |
|                 | SetBeans IDE                                 | Leam & Discover My NetBeans      | What's New                                                               | Show On Startup 🔽   |       |
|                 |                                              |                                  |                                                                          |                     |       |
|                 | Learn & Discover                             |                                  |                                                                          |                     |       |
|                 |                                              |                                  |                                                                          |                     |       |
|                 | Take a Tour                                  | Demos & Tutorials                | Feature                                                                  | d Demo              |       |
|                 | Try a Sample Project                         | Java SE Applications             | _                                                                        |                     |       |
|                 | What's New                                   | Java and JavaFX GUI Applications |                                                                          |                     |       |
|                 | Community Corner                             | Java EE & Java Web Applications  | Oracle JET                                                               |                     |       |
|                 |                                              | C/C++ Applications               | A readular, enterprise<br>framework that simply<br>with a read-out furth | resk<br>Redecionet  |       |
|                 |                                              | PHP and HTML5 Applications       |                                                                          |                     |       |
|                 |                                              | Mobile and Embedded Applications | ONUE                                                                     |                     |       |
|                 |                                              | All Online Documentation >>      | Getting Stan                                                             | ed with Uracle JE I |       |
|                 |                                              |                                  |                                                                          | 4                   |       |
|                 | ORACLE                                       |                                  |                                                                          | 🖉 lava              |       |
|                 |                                              |                                  |                                                                          |                     |       |
|                 |                                              |                                  |                                                                          |                     |       |